# 法人インターネットバンキング 電子証明書 取得手順書

ID・暗証番号方式」から「電子証明書方式」への変更手順
 「電子証明書方式」でのログオン操作

バージョン V1.4 (2023年1月版)

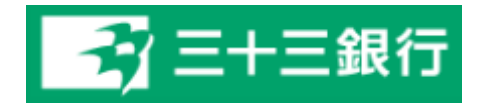

| デ堝ル | 日の前に  |
|-----|-------|
|     | ドッノ別に |

●電子証明書の取得には下記のブラウザをご使用下さい。

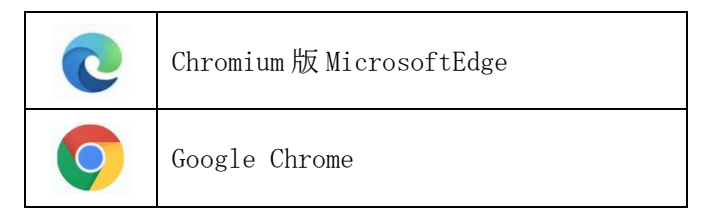

※他のインターネットを閲覧するブラウザソフトを使うと電子証明書の取得ができません。

●管理者操作をするには「ご契約内容のお知らせ」「契約法人暗証番号」「契約法人確認 暗証番号」が必要です。

・「<u>ご契約内容のお知らせ</u>」(A4サイズ、契約時郵送された用紙、右上に<u>重要</u>と印刷)が 見当たらない場合 → お取引店にて再発行手続きが必要です。

・「<u>契約法人暗証番号」「契約法人確認暗証番号</u>」が <u>わからない場合</u> → お取引店にて暗証番号変更手続きが必要です。

●管理者、利用者のいずれの場合も、電子証明書の取得操作は、今後 法人インターネット バンキングで使用するパソコンを使って行ってください。

 ・電子証明書を取得すると、取得したパソコン以外では法人インターネットバンキングの 操作ができなくなります。

・1台のパソコンを管理者と利用者や、2人以上の利用者で共用する場合は、
 1台のパソコンに複数の電子証明書を取得して使用することもできます。

・電子証明書を取得した利用者、電子証明書を取得した管理者がログオンする場合は 「電子証明書方式」でログオン操作をしてください。

## <u>1. 「ID・暗証番号方式」から「電子証明書方式」</u>

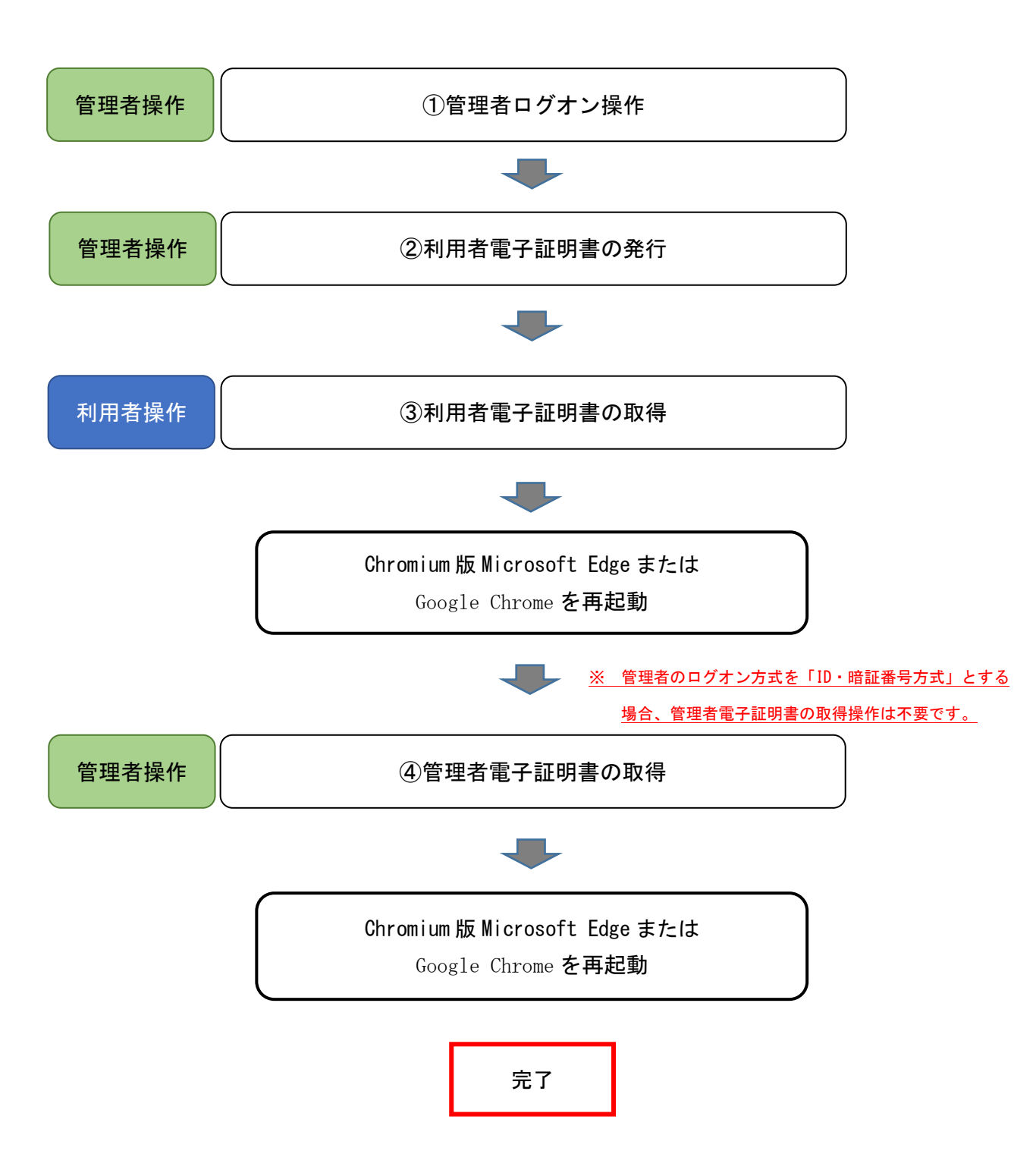

![](_page_3_Picture_0.jpeg)

![](_page_3_Picture_1.jpeg)

「管理者ログオン」ボタン をクリックしてください。

| <u>-</u> ₹7Ξ+                                                          | 三銀行 法人                                                 | インターネットバンキング                          | 操作マニュアルダリンロード<br>お問い合わせ | 小標準大     |
|------------------------------------------------------------------------|--------------------------------------------------------|---------------------------------------|-------------------------|----------|
| 契約法人口                                                                  | グオン( I [                                               | D・暗証番号方式)                             | )                       | CIBMU101 |
| 契約法人IDと契約                                                              | 去人暗証番号を入力                                              | して、「ログオン」ボタンを押                        | してください。                 |          |
| 契約法人ID                                                                 | 逐須                                                     |                                       | 半角数字 10桁                |          |
|                                                                        |                                                        |                                       | 半角英数字 6~12桁             |          |
| 契約法人暗証番号                                                               | 必須                                                     | フトウェアキーボード                            |                         | <br>開<   |
| 【電子証明書方式のお3<br>電子証明書を使用した[<br>電子証明書の利用<br>(電子証明書の利用<br><u>電子証明書の取得</u> | をさま】<br>コ <u>グオンはこちらから</u><br>手続きを行ったお客様<br>得を含みます)は、こ | そで、電子証明書をまだ取得していた<br>ちらから電子証明書を取得してくた | はい方<br>こさい。             |          |
| ご注意事項     暗証番号を規定の回。     暗証番号はお間違え                                     | 数以上間違えた場合、<br>のないように入力して                               | 当該IDをロックします。<br>こください。                |                         |          |
| クリア 閉じる                                                                |                                                        | ログオン >                                |                         |          |

「契約法人ID」\*1 「契 約法人暗証番号」を入力し 「ログオン」ボタンをクリ ックしてください。

\*1:「契約法人 I D」は「ご契 約内容のお知らせ」\*2 に記載 されています。

.....

\*2:「ご契約内容のお知らせ」 とは、法人インターネットバン キングをお申込みいただいた際 に、当行から郵送しているA4 サイズの少し厚手の用紙。右上 に重要と印刷されています。

| <b>- ₹</b> Ξ+          | 三銀行                 | <b>去人インターネットバンキング</b>               | 操作マニュアルダウンロード<br>お問い合わせ |                 | 小標準大           |
|------------------------|---------------------|-------------------------------------|-------------------------|-----------------|----------------|
|                        |                     |                                     |                         | 2021年01月        | 月12日 16時29分14月 |
| 契約法人に                  | ルンタイム               | パスワード入力                             |                         |                 | CIBMU10        |
| お手持ちの「ワンタ<br>なお、契約法人開通 | イムパスワード」<br>確認画面にて入 | から指定の桁数に該当するパスワ<br>力された情報は、本画面での認証終 | ードを入力して、<br>了後に有効になりま   | 「次へ」ボタンを<br>ミす。 | を押して下さい。       |
|                        |                     | 11 18                               | 04                      | 13              | 06             |
| バスワード                  | 感潮                  |                                     |                         |                 |                |
|                        |                     | ソフトウェアキーボード                         |                         |                 | <br>開<         |
| ご注意事項     フンタイムパスワー    | [<br>- ドはお間違えのな     | いように入力してください。                       |                         |                 |                |
| クリア                    |                     | 次へ >                                | 1                       |                 |                |

「ご契約内容のお知らせ」\*<sup>2</sup> に記載されている「契約法人 ワンタイムパスワード」の該 当する桁数の数字を入力し 「次へ」ボタンをクリックし てください。

.....

\*2:「ご契約内容のお知らせ」 とは、法人インターネットバン キングをお申込みいただいた際 に、当行から郵送しているA4 サイズの少し厚手の用紙。右上 に重要と印刷されています。

| ፚ                             | ップ                                         | 契約法人情報<br>変更                                   | 利用                 | 者・業務情報<br>登録/変更 | 各種照金         | ł                    |
|-------------------------------|--------------------------------------------|------------------------------------------------|--------------------|-----------------|--------------|----------------------|
| 管理者トッ                         | ップペー                                       | -ジ                                             |                    |                 | 2021年01月12日: | 16時29分49利<br>CIBMU10 |
| 電子証明書での[                      | を使用したログ                                    | オンに変更する場合は、こちらの                                | )ボタンを押して           | 「ください。電子証明      | 書の取得後は 索子    |                      |
|                               | コクオンをこ利。<br>カ)テストIBST                      | 用ください。<br>105 様                                | ご利田屈麻              |                 |              | 取得                   |
| 契約法人名前回ログオン日時                 | コクオンをご利。<br>カ)テストIBST:<br>年月-              | 用ください。<br>105 様<br>日時分秒                        | ご利用履歴前回            | Æ               | i            | 取得                   |
| 契約法人名<br>前回ログオン日時<br>Eメールアドレス | コクオンをこ利,<br>か)テストIBST:<br>年月-<br>eb_suppor | 用ください。<br>105 様<br>日時分秒<br>tt@daisanbank.co.jp | ご利用履歴<br>前回<br>2回前 | 年月日時<br>年月日時    | i-分-秒        | 取得<br>               |
| 契約法人名<br>前回ログオン日時<br>Eメールアドレス | コクオンをこ利。<br>か)テストIBST:<br>年月-<br>eb_suppor | 用ください。<br>105 様<br>日時分秒<br>t@daisanbank.co.jp  | ご利用履歴<br>前回<br>2回前 | 年月日時<br>年月日時    | i-分-秒        | <b>I</b> X<br>-      |

「管理者トップページ」が 表示されれば、管理者ログ オンは成功です。

#### 利用者電子証明書の発行

| ۵۲                                                                                                    | ップ                                                 | 契約法人情報<br>変更                                                      | 利用                             | 者・業務情報<br>登録/変更              | 各種照                  |                                  |
|----------------------------------------------------------------------------------------------------|----------------------------------------------------|-------------------------------------------------------------------|--------------------------------|------------------------------|----------------------|----------------------------------|
| 管理者卜                                                                                                    | ップペー                                               | ージ                                                                |                                |                              | 2021年01月12日<br>三角    | 16時29分499<br>限太郎 <sup>MU10</sup> |
| <b>一</b> 一一一一一一一一一一一一一一一一一一一一一一一一一一一一一一一一一一一                                                                                                    | ち体用したログ                                            |                                                                   |                                |                              |                      |                                  |
| 証明書での                                                                                                    | ログオンをご利                                            | オンに変更する場合は、こちらの<br>用ください。                                         | のボタンを押して                       | こください。電子証明智                  | 書の取得後は、電             | 取得                               |
| 2010年1月1日<br>2010年1月1日<br>2010年1月1日 | を使用したロク<br>ログオンをご利<br>カ)テストIBST                    | オンに変更する場合は、こちら(<br>用ください。<br>105 様                                | のボタンを押して                       | ください。電子証明                    | 書の取得後は、電             | 收得                               |
| 2111日<br>証明書での<br>契約法人名<br>前回ログオン日時                                                                                                    | を使用したロク<br>ログオンをご利<br>か)テストIBST<br>年月・             | オンに変更する場合は、こちら(<br>用ください。<br>日時分秒                                 | のボタンを押して<br>ご利用履歴<br>前回        | : ください。電子証明智<br>年月日時-        | 書の取得後は、電<br>分秒       | 收得                               |
| <ul> <li>         ・         ・         ・</li></ul>                                                                                                    | を使用したログ<br>ログオンをご利<br>か)テストIBST<br>年月・<br>eb_suppo | オンに変更する場合は、こちら(<br>用ください。<br>105 様<br>日時分秒<br>rt@daisanbank.co.jp | のボタンを押して<br>ご利用履歴<br>前回<br>2回前 | < ください。電子証明<br>年月日時<br>年月日時- | 書の取得後は、電<br>分秒<br>分秒 | 收得<br>-<br>-                     |

管理者トップページで「利 用者・業務情報登録/変更」 をクリックしてください。

| ŝ          | די                 | 契約法人情報<br>変更 | -        | 用者·某務情報<br>登録/変更  | 香椿加会      |
|------------|--------------------|--------------|----------|-------------------|-----------|
| 化用香情吸密器/定使 | > 於約口座傍眼変更         | > 新以手間       | 科學校/定要 3 |                   |           |
| 算行法人名      | 20)198420000984 M  |              | CHARLE   |                   |           |
| 単回ログオン目時   | 2020年12月25日 16時    | 28393089     | MOL      | 2020年12月25日 16時28 | 9308 管理者  |
| モメールアドレス   | eb_support@daisanb | arik.co.jp   | 2108     | 2020年12月25日 09時20 | 94489 管理者 |
|            |                    |              | 3.00%    | 2020年12月25日 09時06 | 9438 8898 |

「利用者情報登録/変更」を クリックしてください。

![](_page_5_Figure_5.jpeg)

電子証明書を使用する利用 者を選択し、「変更」をクリ ックしてください。

| 🔁 三十三銀行                         | 法人インターネットバンキ                                                                                                    | ング 操作マニュアルダウンロード<br>お問い合わせ | 小 標準 大 しログオフ          |                  |
|---------------------------------|----------------------------------------------------------------------------------------------------|----------------------------|-----------------------|------------------|
| ፞፞ዀ፞፞፞トップ                       | 契約法人情報<br>変更                                                                                                    | 利用者・業務情報<br>登録/変更          | 各種照会                  |                  |
| >ップ > 利用者・業務情報登録/変更             | > 利用者情報登録/変更                                                                                                    |                            | 2021年01月15日 14時57分56秒 |                  |
| 利用者情報変更                         |                                                                                                    |                            | CIBMU5(               |                  |
| 利用者情報の変更をします。<br>変更する利用者の各種情報を入 | 、力して、「変更」ボタンを押し                                                                                                    | てください。                     |                       |                  |
| 利用者情報の設定                        |                                                                                                    |                            |                       |                  |
| 利用者情報                           |                                                                                                    |                            |                       |                  |
| 利用者 I D、利用者名(半角力ナ英              | 数)、利用者名(漢字)を入力して                                                                                                    | ください。                      |                       |                  |
| 利用者ID                           | <b>A</b>                                                                                                    |                            | 半角英数字30桁以内            |                  |
| 利用者名(半角力ナ英数) 🕺                  | A state of the state of the |                            | 半角力ナ英数48文字以内          |                  |
| 利用者名(漢字)                        |                                                                                                    |                            | 全角48文字以内              |                  |
| 利用者暗証番号                         |                                                                                                    |                            |                       |                  |
| 利用者がログオンする際に入力する                | 暗証番号を設定してください。                                                                                                    |                            |                       |                  |
|                                 |                                                                                                    | 半角英数字6                     | 5~12桁                 |                  |
| 利用者暗証番号                         | 確認のため再入力してくださ                                                                                                    | い。<br>半角英数字6               | ;~12桁                 |                  |
|                                 | <u> </u>                                                                                                    |                            | +                     |                  |
|                                 |                                                                                                    |                            | 開<                    |                  |
|                                 |                                                                                                    |                            |                       |                  |
| 利用者か取りを帷疋りる際に人力り                | る帷認頃証番号を設定してくたさい                                                                                                    | °                          |                       |                  |
| 利用者確認暗証番号 必多                    | 確認のため再入力してくださ                                                                                                    | 半角英数字6<br>い。<br>半角英数字6     | ☆12桁                  |                  |
|                                 | ソフトウェアキーボード                                                                                                    |                            | +                     |                  |
| 利用者Eメールアドレス                     |                                                                                                    |                            |                       |                  |
| 利用者Eメールアドレスを入力して                | ください。                                                                                                    |                            |                       |                  |
|                                 |                                                                                                    |                            | 半角英数字記号64文字以内         |                  |
| 利用者 E メールアドレス                   | 確認のため再入力してくださ                                                                                                    | <i>ل</i> ، م               | 半角英数字記号64文字以内         |                  |
| 利用者電子証明書発行                      |                                                                                                    |                            |                       |                  |
| 利用者の電子証明書を発行するか、                | しないかを選択してください。                                                                                                    |                            |                       |                  |
| 電子証明書発行                         | <ul> <li>● 予行する</li> <li>● 発行しない</li> </ul>                                                                                                    |                            |                       | 電子証明書「発行する」を     |
|                                 |                                                                                                    | •                          |                       | … │ 選択し「契約法人確認暗証 |
|                                 | ~ <u>~-ÿ</u>                                                                                                    | <u>中略</u> ~                |                       |                  |
| 契約法人確認暗証番号の認証が必要で               | です。お間違えないように入力してく                                                                                                    | ください。                      |                       |                  |
|                                 |                                                                                                    | 半角英数字6~12                  | 桁                     |                  |
| 笑利法人唯認暗証 <b>畨</b> 号 必須          | ソフトウェアキーボード                                                                                                    |                            | <del> </del>          |                  |
| ■ ご注意事項                         |                                                                                                    |                            |                       |                  |
| 暗証番号の英文字は、大文字と小文                | 文字を区別しますので、ご注意くだ                                                                                                    | さい。                        |                       |                  |
| キャンセル クリア                       | 変更                                                                                                    | >                          |                       |                  |

![](_page_7_Figure_0.jpeg)

選択していた利用者の「電 子証明書」の欄に「〇」が 付いたことをご確認くださ い。

また、選択していた利用者 の「利用者 ID」を覚えてお いて下さい。(この後、入力 操作が必要です。)

🔁 三十三銀行 小 標準 契約法人情報 利用者・業務情報 登録/変更 各種照会 トップ > 利用者・業務情報登録/変更 > 利用者情報登録/変更 2021年01月15日 14時55分52秒 利用者情報選択 CIBMU501 利用者情報の登録、または、変更を行います。 新しい利用者の登録 利用者情報の変更 その他の設定 新しい利用者の登録 利用者を新規に登録する場合は、「新規登録」ボタンを押してください。 新規登録 新しい利用者の登録 利用者情報の変更 その他の設定 利用者情報の変更 変更する利用者を選択してください。 □ 一覧表示 オンライン取引 ファイル伝送 収納サービス累積封鎖 外部データファイル送信 外部データファイル受信 収納サービス封鎖 資金移動予約照会 資金移動予約取消 総合振込 賞与振込 給与振込 利用中止 事故登録 電子証明書 入出金明細照会 取引履歴照会 選択 残高照会 資金移動 利用者ID 利用者名 必須 承認 承認 登録 送信 登録 登録 送信 承認 

 SANSANTEST1
 = +=テスト1
 0
 0
 0
 ×
 0
 ×
 0
 ×
 0
 ×
 0
 ×
 0
 ×
 0
 ×
 0
 ×
 0
 ×
 0
 ×
 0
 ×
 0
 ×
 0
 ×
 0
 ×
 0
 ×
 0
 ×
 0
 ×
 0
 ×
 0
 ×
 0
 ×
 0
 ×
 0
 ×
 0
 ×
 0
 ×
 0
 ×
 0
 ×
 0
 ×
 0
 ×
 0
 ×
 0
 ×
 0
 ×
 0
 ×
 0
 ×
 0
 ×
 0
 ×
 0
 ×
 0
 ×
 0
 ×
 0
 ×
 0
 ×
 0
 ×
 0
 ×
 0
 ×
 0
 ×
 0
 ×
 0
 ×
 0
 ×
 0
 ×
 0
 ×
 0
 ×
 0
 ×
 0
 ×
 0
 ×
 0
 ×
 ×
 ×
 ×
 ۲ <

「ログオフ」ボタンをクリ ックしてください。

| 🔁 三十三銀行         | 法人インターネット    | バンキング             | 小標準大しログオフ             |
|-----------------|--------------|-------------------|-----------------------|
| ፞ዀዞップ           | 契約法人情報<br>変更 | 利用者・業務情報<br>登録/変更 | 各種照会                  |
|                 |              |                   | 2017年11月22日 15時47分37秒 |
| 契約法人ログオフ        |              |                   | CIBMU107              |
| ログオフしてもよろしいですか? |              |                   |                       |
| キャンセル           |              | グオフ >             |                       |
| トップ             |              |                   | ▲ ページ上部へ              |

「ログオフ」ボタンをクリ ックしてください。

| <b>₹</b> / Ξ+3             | 三銀行 法人インターネットバンキング    |                                   |                          |
|----------------------------|-----------------------|-----------------------------------|--------------------------|
| <br>  契約法人ログ               | オフ完了                  | 2017年11月22日 15時49分14秒<br>CIBMU108 |                          |
| カ)テストIB15 様<br>ご利用頂きありがとうご | ざいました。                |                                   |                          |
| 今回のログオン日時                  | 2017年11月22日 15時46分10秒 |                                   |                          |
| 今回のログオフ日時                  | 2017年11月22日 15時49分14秒 |                                   |                          |
| 同じる                        |                       |                                   | 「閉じる」ボタンをクリッ<br>クしてください。 |

#### ③ 利用者電子証明書の取得

![](_page_9_Picture_1.jpeg)

法人インターネットバンキ ングのトップページで「利 用者ログオン」をクリック してください。

|          | イン(I<br>者ID、利用者 | 暗証番号を入力して、「ログオン」オ | ボタンを押してください。 | CIDHO201 |
|----------|-----------------|-------------------|--------------|----------|
| 利用者ID    | ~~~~<br>必須      |                   | 半角英数字30桁以内   |          |
|          |                 |                   | 半角英数字 6~12桁  |          |
| 利用者暗証番号  | 必須              | ソフトウェアキーボード       |              | +        |
|          |                 |                   |              |          |
| 電子証明書の取得 |                 |                   |              |          |

「電子証明書の取得」をク

リックしてください。

| <b>₹</b> 7 Ξ+Ξ                      | E銀行               | 法人インターネットバンキング              | 操作マニュアルダウンロード<br>お問い合わせ | 小標準大     |                                                                                 |
|-------------------------------------|-------------------|-----------------------------|-------------------------|----------|---------------------------------------------------------------------------------|
| 利用者電子詞                              | 正明書取              | 风得                          |                         | CIBMU921 |                                                                                 |
| 利用者の電子証明書を<br>契約法人ID、利用者            | 取得します。<br>ID、利用者  | 暗証番号を入力して、「取得」ボタ」           | ンを押してください。              |          |                                                                                 |
| 契約法人ID                              | 必須                |                             | 半角数字 10桁                |          |                                                                                 |
| 利用者ID                               | 必須                |                             | 半角英数字30桁以内              |          |                                                                                 |
|                                     |                   |                             | 半角英数字 6~12桁             |          |                                                                                 |
| 利用者暗証畨号                             | 必須                | ソフトウェアキーボード                 |                         | 開<       | [                                                                               |
| ご注意事項     暗証番号を規定の回数     暗証番号はお間違えの | 以上間違えた<br>ないように入り | 易合、当該IDをロックします。<br>りしてください。 |                         |          | <ul> <li>「契約法人 ID」「利用者</li> <li>ID」「利用者暗証番号」を入</li> <li>カしてから「取得」をクリ</li> </ul> |
| クリア 閉じる                             |                   | 取得 >                        |                         |          | ックしてください。                                                                       |

![](_page_10_Figure_1.jpeg)

「RaCpiClientTool.exe」(アプ リ)をダウンロードしてくださ 次に、「RaCpiClientTool.exe」を ダブルクリック(注)して、アプ リを起動します。※アプリをダウ ンロード済の場合、再度ダウンロ ードする必要はありません。

「実行」をクリックしてください。

| 🔁 三十三銀行 法人インターネットバンキング                                                             | 操作マニュアルタウンロード<br>お問い合わせ | 小標準大     |
|------------------------------------------------------------------------------------|-------------------------|----------|
| 電子証明書取得中                                                                           |                         | CIBRA002 |
| 電子証明書取得処理中です。しばらくお待ちください。<br>電子証明書の更新が完了するまでブラウザを終了しないでください。<br>また中止、更新も行わないでください。 |                         |          |

「電子証明書取得中」の画 面が表示されます。

![](_page_11_Picture_2.jpeg)

「電子証明書取得完了」を 確認してください。

インストールが完了してい ることを確認してから、「閉 じる」をクリックし、取得 を完了してください。

| → → → → → → → → → → → → → → → → → → →                                             | E銀行                                                      | 法人インターネットバンキング                                                          | 操作マニュアルダウンロード<br>お問い合わせ | 小標準大     |                       |
|-----------------------------------------------------------------------------------|----------------------------------------------------------|-------------------------------------------------------------------------|-------------------------|----------|-----------------------|
| 利用者ログス                                                                            | オン( I                                                    | D・暗証番号方式)                                                               |                         | CIBMU201 |                       |
| 契約法人IDと利用者                                                                        | I D、利用者                                                  | <sup>3</sup> 暗証番号を入力して、「ログオン」;                                          | ボタンを押してください。            |          |                       |
| 契約法人ID                                                                            | 必須                                                       |                                                                         | 半角数字 10桁                |          |                       |
| 利用者 I D                                                                           | 必須                                                       |                                                                         | 半角英数字30桁以内              |          |                       |
|                                                                                   |                                                          |                                                                         | 半角英数字 6~12桁             |          |                       |
| 利用者暗証番号                                                                           | 必須                                                       | ソフトウェアキーボード                                                             |                         | +        |                       |
| 電子証明書を使用したログ<br>電子証明書を使用したログ<br>電子証明書を取得して<br>なお、本画面より電<br>再度、ブラウザを起動<br>電子証明書の取得 | 265<br>ダオンはこちら<br>得していないう<br>ください。<br>子証明書を取<br>りし直してから[ | うから<br>方(電子証明書の再取得を含みます)は、<br>得された際はお手数ですがブラウザを一旦<br>ログオンして頂くようお願い致します。 | こちらから<br>終了し、           |          |                       |
| <ol> <li>ご注意事項</li> <li>暗証番号を規定の回数</li> <li>暗証番号はお間違えの</li> </ol>                 | 以上間違えた<br>ないように入え                                        | 場合、当該IDをロックします。<br>力してください。                                             |                         |          | 「閉じる」をクリックして<br>ください。 |
| クリア 閉じる                                                                           |                                                          | ログオン >                                                                  |                         |          | L                     |
|                                                                                   |                                                          |                                                                         |                         | ▲ ページ上部へ |                       |

![](_page_12_Picture_1.jpeg)

#### ④管理者電子証明書の取得

#### ※ 管理者のログオン方式を「ID・暗証番号方式」とする 場合、管理者電子証明書の取得操作は不要です。

![](_page_13_Picture_2.jpeg)

法人インターネットバンキ ングのトップページで「管 理者ログオン」をクリック してください。

「電子証明書の取得」をク

リックしてください。

| り法人IDと契約法                                                                         | 人暗証番号を                                         | を入力して、「ログオン」ボタンを押してください。                                       |
|-----------------------------------------------------------------------------------|------------------------------------------------|----------------------------------------------------------------|
| 約法人ID                                                                             | 必須                                             | 半角数字 10桁                                                       |
|                                                                                   |                                                | 半角英数字 6~12桁                                                    |
| 利法人啃趾番亏                                                                           | 影測                                             | ソフトウェアキーボード 十                                                  |
| 子証明書方式のお客<br>証明書を使用したロー<br>電子証明書の利用手<br>(電子証明書の再取得                                | さま】<br>グオンはこちら<br>続きを行った<br>ゆを含みます)            | ■<<br>にお客様で、電子証明書をまだ取得していない方<br>は、こちらから電子証明書を取得してください。         |
| 急了証明書方式のお客<br>学証明書を使用したロ<br>電子証明書の利用手<br>(電子証明書の再取得<br>載子証明書の取得                   | さま】<br>グオンはこち!<br>続きを行った<br>ゆを含みます)            | ■<<br>いろから<br>こお客様で、電子証明書をまだ取得していない方<br>は、こちらから電子証明書を取得してください。 |
| 電子証明書方式のお客<br>証明書を使用したロ<br>電子証明書の利用手<br>(電子証明書の再取得<br>電子証明書の取得                    | さま】<br><u>グオンはこちら</u><br>続きを行った<br>ゆを含みます)     | ■<<br>ころから<br>こお客様で、電子証明書をまだ取得していない方<br>は、こちらから電子証明書を取得してください。 |
| 子証明書方式のお客<br>証明書を使用したロ<br>電子証明書の利用手<br>(電子証明書の取得<br>電子証明書の取得<br>電子証明書の取得<br>で注意事項 | さま】<br>グオンはこち <sup>」</sup><br>続きを行った<br>を含みます) | ■<<br>ころから<br>こお客様で、電子証明書をまだ取得していない方<br>は、こちらから電子証明書を取得してください。 |

13

| - <del>2</del> =+3                  | 三銀行                  | 法人インターネットバンキング              | 操作マニュアルダウンロード<br>お聞い合わせ | 小標準大     |    |
|-------------------------------------|----------------------|-----------------------------|-------------------------|----------|----|
| 契約法人電                               | 子証明書                 | 冒取得                         |                         | CIBMU901 |    |
| 契約法人の電子証明書<br>契約法人 I Dと契約法          | を取得します<br>大暗証番号を     | -。<br>- 入力して、「取得」ボタンを押して    | ください。                   |          | 「契 |
| 契約法人ID                              | 必須                   |                             | 半角数字 10桁                |          | 暗証 |
|                                     |                      |                             | 半角英数字 6~12桁             |          | 「取 |
| 契約法人暗証番号                            | 必須                   | ソフトウェアキーボード                 |                         | 開<       | ださ |
| ご注意事項     暗証番号を規定の回数     暗証番号はお間違えの | ↓以上間違えたち<br>うないように入す | 場合、当該IDをロックします。<br>カレてください。 |                         |          |    |
| クリア 閉じる                             |                      | 取得 >                        |                         |          |    |

「契約法人 ID」「契約法人 暗証番号」を入力してから 「取得」をクリックしてく ださい。

![](_page_14_Picture_2.jpeg)

「ダウンロード」をクリックし 「RaCpiClientTool.exe」(アプ リ)をダウンロードしてくださ い。※ 次に、「RaCpiClientTool.exe」を ダブルクリック(注)して、アプ リを起動します。※アプリをダウ ンロード済の場合、再度ダウンロ ードする必要はありません。

「実行」をクリックしてください。

| 😚 三十三銀行 法人インターネットバンキング                                                             | 操作マニュアルダウンロード<br>お問い合わせ | 小標準大     |
|------------------------------------------------------------------------------------|-------------------------|----------|
| 電子証明書取得中                                                                           |                         | CIBRA002 |
| 電子証明書取得処理中です。しばらくお待ちください。<br>電子証明書の更新が完了するまでブラウザを終了しないでください。<br>また中止、更新も行わないでください。 |                         |          |

「電子証明書取得中」の画 面が表示されます。

| 電子証明音の成高が売了しました。                                   |                                                                                                    |
|----------------------------------------------------|----------------------------------------------------------------------------------------------------|
| 國子証明書情報                                            | 確認                                                                                                    |
| Organization = San ju San Financial Group,Inc.     |                                                                                                    |
| Organizational Unit = San ju San Financial Group 3 | Internet Banking TEST CA                                                                                                    |
| Common Name = 2000000194 SANSANTEST1               | 図 RAカスタムプラグイン クライアントツール                                                                                                    |
| シリアル番号 = 410773106db2d0c2bbd92c73192c              | 9                                                                                                    |
|                                                    | [2021/10/22 21:53:16]アブリケーション起動<br>[2021/10/22 21:54:49]起動確認要求を受け付けました。<br>[2021/10/22 21:54:49]CSR発行要求を受け付けました。<br>[2021/10/22 21:54:53]CSRを発行しました。<br>[2021/10/22 21:54:55]起動確認要求を受け付けました。<br>[2021/10/22 21:54:55]電子証明書インストール要求を受け付けまし |
|                                                    | た。<br>[2021/10/22 21:54:55]電子証明書をインストールしました。                                                                                                    |

「電子証明書取得完了」を 確認してください。

インストールが完了してい ることを確認してから、「閉 じる」をクリックし、取得 を完了してください。

| - 🛃 E+E                               | 銀行                      | 法人インターネットバンキング                            | 操作マニュアルダウンロード<br>お問い合わせ | 小標準大     |
|---------------------------------------|-------------------------|-------------------------------------------|-------------------------|----------|
| 利用者ログス                                | トン( I                   | D・暗証番号方式)                                 |                         | CIBMU201 |
| 契約法人IDと利用者]                           | [ D、利用福                 | 皆暗証番号を入力して、「ログオン」フ                        | ボタンを押してください。            |          |
| 契約法人ID                                | 必須                      |                                           | 半角数字 10桁                |          |
| 利用者ID                                 | 必須                      |                                           | 半角英数字30桁以内              |          |
|                                       |                         |                                           | 半角英数字 6~12桁             |          |
| 利用者暗証番号                               | 必須                      | ソフトウェアキーボード                               |                         |          |
| 電子証明書を取得<br>電子証明書の取得<br>電子証明書の取得      | ください。<br>子証明書を取<br>してから | 得された際はお手数ですがブラウザを一旦<br>ログオンして頂くようお願い致します。 | 20005                   |          |
| ご注意事項     暗証番号を規定の回数に     暗証番号はお間違えのが | 以上間違えた<br>≩いように入        | 場合、当該IDをロックします。<br>力してください。               |                         |          |
| クリア 閉じる                               |                         | ログオン >                                    |                         | ▲ ページ上班へ |

![](_page_16_Picture_1.jpeg)

#### (1)管理者ログオン方法(電子証明書方式))

クリア

閉じる

![](_page_17_Picture_1.jpeg)

ログオン 🔰

「電子証明書を使用したロ グオンはこちらから」をク

![](_page_18_Figure_0.jpeg)

「証明書の選択」に「管理 者の電子証明書」が表示さ れた場合は「OK」をクリ ックしてください。

| 🚽 🔁 三十三銀行                                   | 法人インターネットバンキング                | 操作マニュアルダウンロード<br>お問い会わせ | 小標準大           |
|---------------------------------------------|-------------------------------|-------------------------|----------------|
| 契約法人ログオン                                    | ·(電子証明書方式)                    |                         | CIBMU109       |
| 契約法人暗証番号を入力して、                              | 「ログオン」ボタンを押してください。            |                         |                |
|                                             |                               | 半角英数字 6~12桁             |                |
| 契約法人 <b>晤証番号</b>                            | ソフトウェアキーボード                   |                         | <b>↓</b><br>開< |
| <b>四</b> "计会市面                              |                               |                         |                |
| した記事項<br>暗証番号を規定の回数以上間違え<br>暗証番号はお間違えのないように | た場合、当該IDをロックします。<br>入力してください。 |                         |                |
| クリア 閉じる                                     | ログオン >                        |                         |                |

「契約法人暗証番号」を入 カし「ログオン」ボタンを クリックしてください。

| Z =+       | 三銀行      | 法人インターネットバンキング  | プ 操作マニュアルダウンロー<br>お問い合わせ |         | 小標準大                                  |
|------------|----------|-----------------|--------------------------|---------|---------------------------------------|
|            |          |                 |                          | 2021年01 | 月28日 15時14分53秒                        |
| 契約法人ワ      | ンタイム     | パスワード入力         |                          |         | CIBMU102                              |
| お手持ちの「ワンター | イムパスワード  | 」から指定の桁数に該当するパス | マワードを入力して、               | 「次へ」ボタン | を押して下さい。                              |
|            |          | 02 08           | 13                       | 19      | 17                                    |
| バスワード      | 必須       |                 |                          |         |                                       |
|            |          | ソフトウェアキーボード     |                          |         | ————————————————————————————————————— |
| ! ご注意事項    |          |                 |                          |         |                                       |
| ワンタイムパスワー  | ドはお間違えのな | ないように入力してください。  |                          |         |                                       |
| クリア        |          | 次へ              | >                        |         |                                       |
|            |          |                 |                          |         |                                       |

「ご契約内容のお知らせ」 に記載されている「契約法人 ワンタイムパスワード」の該 当する桁数の数字を入力し 「次へ」ボタンをクリックし てください。

\*2:「ご契約内容のお知らせ」 とは、法人インターネットバン キングをお申込みいただいた際 に、当行から郵送しているA4 サイズの少し厚手の用紙。右上 に重要と印刷されています。

|          | プ           | 契約法人情報<br>変更      | 利用               | 者・業務情報<br>登録/変更 | 各種照会          |         |
|----------|-------------|-------------------|------------------|-----------------|---------------|---------|
|          |             |                   |                  |                 | 2021年01月12日 1 | 5時29分49 |
| い オ 年町名  | プペー         | 27                |                  |                 |               | CIBMUI  |
| EHTY     |             | /                 |                  |                 |               | CIDMUI  |
|          |             |                   |                  |                 |               |         |
| 雷子証明書を   | 使用したログォ     | へに変更する堪合け、こちら     | のボタンを押して         | ください 雷子証明       | 1書の取得後け、雷子    |         |
| 証明書でのロ   | グオンをご利用     | ください。             | 00/R ) / 2/R ) C |                 |               | 取得      |
|          |             |                   |                  |                 |               |         |
| 契約法人名    | カ)テストIBST10 | )5 様              | ご利用履歴            |                 |               |         |
| 前回ログオン日時 | 年月          | 日時分秒              | 前回               | 年日日F            | 告分秒           | _       |
| Eメールアドレス | eb support  | @daisanbank.co.ip | 2日前              |                 |               |         |
|          |             |                   | 乙回則              | 年月日t            | 侍分杪           | -       |
|          |             |                   | 3回前              | 年 日 日           | <b>告分</b> 和   | -       |
|          |             |                   |                  | - /) L '        |               |         |

「管理者トップページ」が 表示されれば、管理者ログ オンは成功です。

### ②利用者ログオン方法(電子証明書方式)

![](_page_20_Picture_1.jpeg)

「利用者ログオン」ボタン をクリックしてください。

「電子証明書を使用したロ グオンはこちらから」をク

リックしてください。

| 新3法人IDC利用者 契約法人IDC利用者 | 百日レ、利用者   | 「頃証金与を入力して、「ロクオン」) | ハグンを押してくたさい。<br>半角数字 10桁 |   |
|-----------------------|-----------|--------------------|--------------------------|---|
| 利用者ID                 | <u>گھ</u> |                    | 半角英数字30桁以内               |   |
|                       |           |                    | 半角英数字 6~12桁              |   |
| 利用者暗証番号               | 必須        | ソフトウェアキーボード        |                          | + |
| 再度、ブラウザを起<br>電子証明書の取得 | 動し直してから   | コグオンして頂くようお願い致します。 |                          |   |
|                       |           |                    |                          |   |

20

![](_page_21_Figure_0.jpeg)

| 🛃 三十三銀行                                       | 法人インターネットバンキング                | 操作マニュアルダウンロード<br>お問い合わせ | 小標準大        |              |
|-----------------------------------------------|-------------------------------|-------------------------|-------------|--------------|
| 利用者ログオン(電                                     | 子証明書方式)                       |                         | CIBMU209    |              |
| 利用者暗証番号を入力して、「ロ                               | グオン」ボタンを押してください。              |                         |             |              |
|                                               |                               | 半角英数字 6~12桁             |             | 「利用者暗証番号」を入力 |
| 利用者暗証番号 必須                                    | ソフトウェアキーボード                   |                         | ╋<br>一<br>一 | し「ログオン」ボタンをク |
|                                               |                               |                         |             | リックしてください。   |
| ご注意事項<br>暗証番号を規定の回数以上間違えた<br>暗証番号はお間違えのないように入 | -場合、当該IDをロックします。<br>、力してください。 |                         |             |              |
| クリア 閉じる                                       | ログオン >                        |                         |             |              |

|                                                                                                    | 残高照会<br>入出金明綱照会                                                                       | 資金移動                | 総合/給<br>(ファイ | 与振込他<br>'ル伝送)                                                                                        | 税金各種料金<br>払込み                                                                                                  | 初用自旧報<br>変更                                                                                                  |
|----------------------------------------------------------------------------------------------------|---------------------------------------------------------------------------------------|---------------------|--------------|----------------------------------------------------------------------------------------------------|----------------------------------------------------------------------------------------------------|----------------------------------------------------------------------------------------------------|
|                                                                                                    |                                                                                       |                     |              |                                                                                                    | 2021年                                                                                                    | ₹01月15日 14時44分                                                                                               |
| 明者トッ                                                                                                    | プページ                                                                                  |                     |              |                                                                                                    |                                                                                                    | CIBMU                                                                                                    |
| 約法人名                                                                                                    | カ)テストIBST105 様                                                                        |                     | ご利用履歴        | ž.                                                                                                   |                                                                                                    |                                                                                                    |
| 用者名                                                                                                    | 三十三テスト1 様                                                                             |                     | 前回           | 2021年01月15                                                                                           | 日 14時24分11秒                                                                                                    | 管理者                                                                                                    |
| 回ログオン日時                                                                                                    | 年月日時分秒                                                                                |                     | 2回前          | 2021年01月13                                                                                           | 日 12時38分39秒                                                                                                    | 管理者                                                                                                    |
| メールアドレス                                                                                                    |                                                                                       |                     | 3回前          | 2021年01月12                                                                                           | 日 16時29分48秒                                                                                                    | 管理者                                                                                                    |
| <ul> <li>お知らせ情報</li> <li>注む知らせ情報はあ</li> <li>お取引の状況</li> </ul>                                                | 5りません。                                                                                |                     |              |                                                                                                    |                                                                                                    |                                                                                                    |
| <ul> <li>お知らせ情報</li> <li>(在お知らせ情報はあ</li> <li>お取引の状況</li> <li>認待、送信待のお取</li> <li>区分</li> </ul>                | 5りません。<br>引件数を表示しています。                                                                | お取引                 |              | 承認特件教                                                                                                | t and the second second second second second second second second second second second second second second se | 期限切れ件数                                                                                                    |
| <ul> <li>お知らせ情報</li></ul>                                                                                    | らりません。<br>引件数を表示しています。<br>資金移動                                                        | お取引                 |              | 承認待件勞<br>0                                                                                           | t                                                                                                    | 期限切れ件数<br>0                                                                                                  |
| <ul> <li>お知らせ情報<br/>現在お知らせ情報はあ</li> <li>お取引の状況</li> <li>認待、送信待のお取</li> <li>区分</li> <li>オンライン</li> </ul>      | 5りません。<br>引件数を表示しています。<br>資金移動<br>総合振込                                                | お取引                 |              | <b>承認待件</b> 氨<br>0<br>0                                                                              | t                                                                                                    | 期限切れ <u>件数</u><br>0<br>-                                                                                     |
| <ul> <li>お知らせ情報<br/>現在お知らせ情報はあ</li> <li>お取引の状況</li> <li>認待、送信待のお取</li> <li>区分</li> <li>オンライン</li> </ul>      | 5りません。<br>引件数を表示しています。<br>資金移動<br>総合振込<br>給与振込                                        | ঠক্টা               |              | 承認符件勤<br>0<br>0<br>0                                                                                 | t                                                                                                    | 期限切れ <u>件数</u><br>0<br>-<br>-                                                                                |
| <ul> <li>お知らせ情報</li> <li>現在お知らせ情報はあ</li> <li>お取引の状況</li> <li>認待、送信待のお取</li> <li>区分</li> <li>オンライン</li> </ul> | 5りません。<br>引件数を表示しています。<br>資金移動<br>総合振込<br>給与振込<br>其与振込                                | お取引                 |              | <b>承認結件数</b><br>0<br>0<br>0<br>0                                                                     |                                                                                                    | 期限切れ件数<br>0<br>-<br>-<br>-                                                                                   |
| <ul> <li>お知らせ情報<br/>保在お知らせ情報はあ<br/>お取引の状況</li> <li>認待、送信待のお取<br/>区分<br/>オンライン</li> </ul>                     | 5りません。<br>引件数を表示しています。                                                                | お取引                 |              | <b>承認結件数</b><br>0<br>0<br>0<br>0<br>0<br>0                                                           |                                                                                                    | 期限切れ件数<br>0<br>-<br>-<br>-<br>-                                                                              |
| <ul> <li>お知らせ情報<br/>現在お知らせ情報はあ</li> <li>お取引の状況</li> <li>認待、送信待のお取<br/>区分</li> <li>オンライン</li> </ul>           | 5りません。<br>引件数を表示しています。<br>資金移動<br>総合版込<br>給与振込<br>買与振込<br>地方税納入<br>預金口座版蓄             | お取引                 |              | <b>承認符件数</b><br>0<br>0<br>0<br>0<br>0<br>0<br>0<br>0<br>0                                            |                                                                                                    | 期限切れ件数<br>0<br>-<br>-<br>-<br>-<br>-<br>-                                                                    |
| <ul> <li>お知らせ情報</li></ul>                                                                                    | DDません。<br>引件数を表示しています。<br>資金移動<br>経合振込<br>損与振込<br>見与振込<br>地方税納入<br>預金口座振替<br>外部ファイル送信 | रेडीयन्त्र <u>ी</u> |              | 承認符件数<br>0<br>0<br>0<br>0<br>0<br>0<br>0<br>0<br>0<br>0<br>0<br>0<br>0<br>0<br>0<br>0<br>0<br>0<br>0 |                                                                                                    | <b>期限切れ件数</b><br>0<br>-<br>-<br>-<br>-<br>-<br>-<br>-<br>-<br>-<br>-<br>-<br>-<br>-<br>-<br>-<br>-<br>-<br>- |

「利用者トップページ」が 表示されれば、利用者ログ オンは成功です。